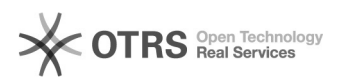

## 04/05/2024 11:08:10

## Imprimir artigo da FAQ

| Categoria:                                                                                                    | ADRH WEB::ADRHWeb - admissao | Votos:              | 0                        |
|----------------------------------------------------------------------------------------------------|------------------------------|---------------------|--------------------------|
| Estado:                                                                                                    | público (todos)              | Resultado:          | 0.00 %                   |
|                                                                                                    |                              | Última atualização: | Qui 23 Abr 16:37:03 2020 |
|                                                                                                    |                              |                     |                          |
| Problema (público)                                                                                                    |                              |                     |                          |
| Como fazer importação de Edital                                                                                                    |                              |                     |                          |
|                                                                                                    |                              |                     |                          |
| Solução (público)                                                                                                    |                              |                     |                          |
| Criar edital através de importação de planilha excel:<br>Importação edital - Prof Subst                                                                                                    |                              |                     |                          |
| Para importar a planilha. Vá em Edital Docentes > Importar Edital. Clique no<br>botão Choose, e escolha a planilha. A planilha deve conter os seguintes campos<br>e nesta ordem: Edital, Data Edital, Carreira, Departamento, Campo de<br>Conhecimento, Nº do Processo, Nº de Vagas, Denominação, Nível, Regime de<br>Trabalho, Requisitos para provimento de cargo, Nº portaria de homologação,<br>data de publicação no dou. Os campos: Denominação, Nível, Portaria de<br>homologação e Data de Publicação deixar em branco( mas as colunas devem estar<br>presentes), estes campos são necessários apenas na importação da planilha de<br>professores efetivos. |                              |                     |                          |
| Feito isso, clique em importar. O edital será criado com os respectivos campos<br>de conhecimento.                                                                                                    |                              |                     |                          |
| Importação edital - Prof Efetivo                                                                                                    |                              |                     |                          |
| Para importar a planilha. Vá em Edital Docentes > Importar Edital. Clique no<br>botão Choose, e escolha a planilha. A planilha deve conter os seguintes campos<br>e nesta ordem: Edital, Data Edital, Carreira, Departamento, Campo de<br>Conhecimento, № do Processo, № de Vagas, Denominação, Nível, Regime de<br>Trabalho, Requisitos para provimento de cargo, № portaria de homologação,<br>data de publicação no dou.                                                                                                    |                              |                     |                          |

Feito isso, clique em importar. O edital será criado com os respectivos campos de conhecimento.